# FLIR Thermal Studio Suite Software 설치방법

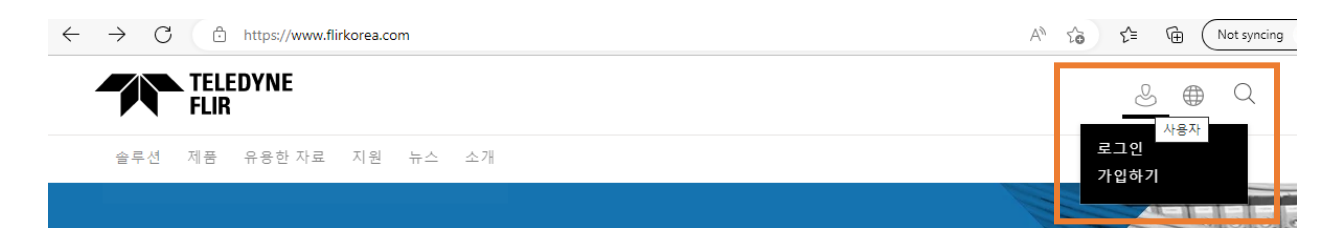

1. 텔레다인플리어 공식 홈페이지 www.flirkorea.com 에 접속합니다. \*웹브라우저는 Chrome 또는 Microsoft Edge 를 사용해주시기 바랍니다.\*

2. 계정이 없으면 오른쪽 상단 사람 아이콘을 눌러 [가입하기] 항목을 선택하여 계정을 생성하고, 계정이 있으면 [로그인] 항목을 선택하여 로그인해주세요.

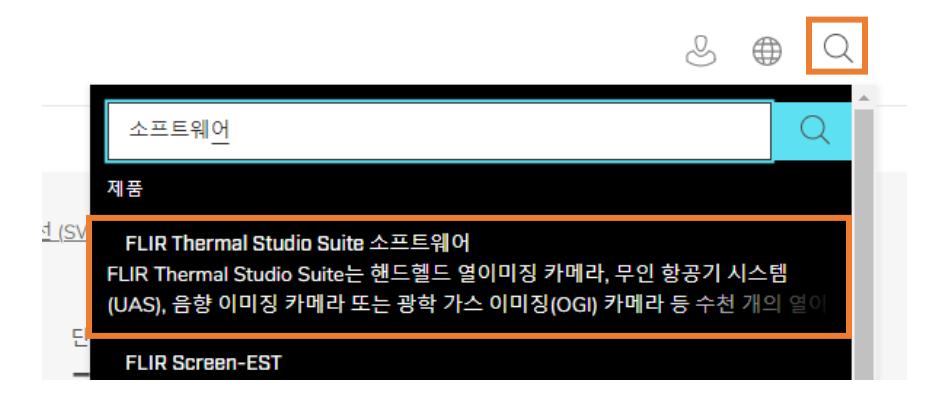

3. 로그인 상태에서 [소프트웨어]를 검색하여, 프로그램 상세페이지로 접속합니다.

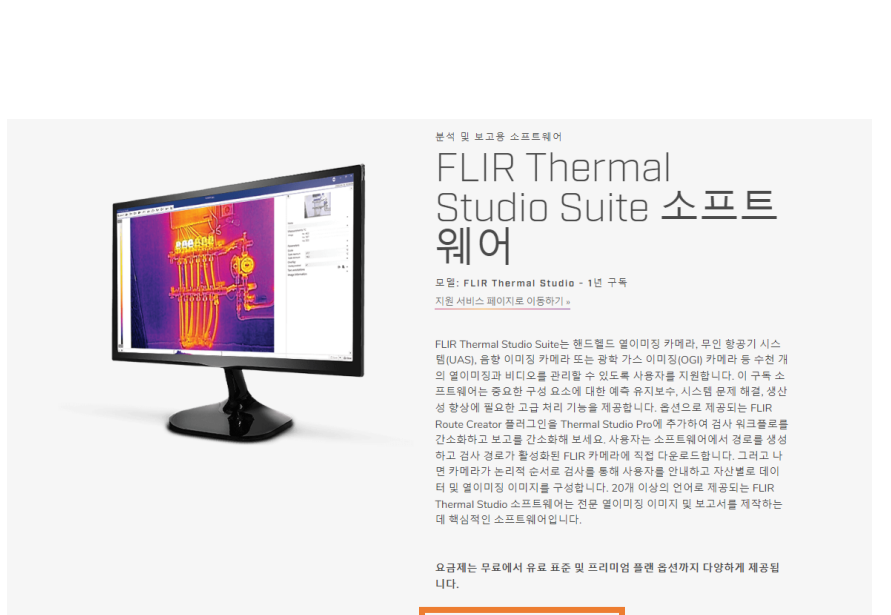

4. 상세페이지에서 [플랜 비교 및 선택] 을 클릭합니다.

플랜 비교 및 선택

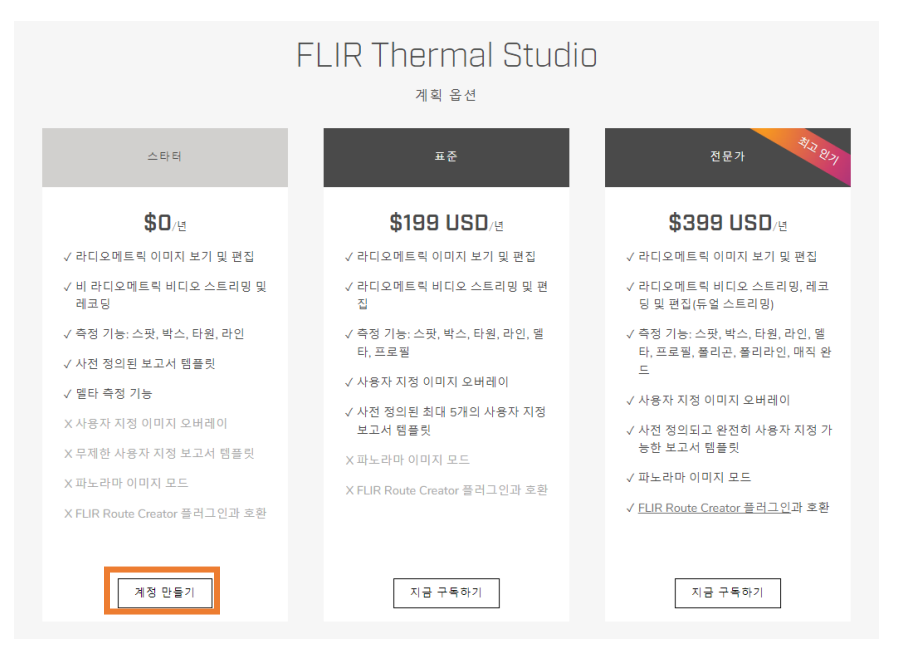

5. Starter 버전(무료이용)을 이용하기 위한 추가 [계정 만들기] 버튼을 누릅니다.

| 계정 - 주                   | 소                           |
|--------------------------|-----------------------------|
| 소프트웨어 서비스 가입             | 시작하기 위해서는 주소를 추가하거나 확인하십시오. |
| 계정 유형 확인<br>④ 기관<br>〇 개인 |                             |
| 기관 이름                    | 플리어                         |
| 회사 주소                    | 테헤란로508                     |
| 회사 주소 2 선택 사항            | 11층                         |
| 도시                       | 서울                          |
| 우편 번호                    | 06178                       |
| 국가                       | Korea (the Republic of)     |
| 제출                       |                             |

6. 계정 정보를 입력하고 제출하기 버튼을 누릅니다.

#### « GO BACK

## Subscriptions

|             |                                                        | MANAGE PAYMENT METHODS VIEW INVOICES                                                         |  |  |
|-------------|--------------------------------------------------------|----------------------------------------------------------------------------------------------|--|--|
| THERMAL STI | JDID - STARTER 12M<br>d573eba7785a1d15fbd5d91a42f4290a |                                                                                              |  |  |
| Status      | Active                                                 |                                                                                              |  |  |
| Expires at  | 20/12/2023                                             |                                                                                              |  |  |
| Auto Renew? | ON OFF •                                               |                                                                                              |  |  |
|             | DOWNLOAD                                               | For assistance with your subscription, please go to <u>https://flir.custhelp.com/app/ask</u> |  |  |

7. 화면에서 나오는 라이센스 키를 메모장에 복사하고 자동갱신 'ON'에 체크한 뒤 다운로드 버튼을 누릅니다.

## FLIR The World's Skith Gener

### FLIR Thermal Studio

Click one of the links in the table below for software download, offline license activation or accessing the online documentation.

Click to fetch latest data

|                                         | U |          |  |
|-----------------------------------------|---|----------|--|
| FLIR Thermal Studio Installer           |   | Download |  |
|                                         |   |          |  |
| User's manual, FLIR Thermal Studio      |   | Link     |  |
|                                         |   |          |  |
| Offline activation, FLIR Thermal Studio |   | Link     |  |
|                                         |   |          |  |

Do not hesitate to contact our Customer Support Center if you experience problems or have any questions about your product: support.flir.com

Let the Infrared Training Center help you maximize your investment in thermal imaging:

- For infrared training in Americas, click here.
- · For infrared training in Europe, Middle East, and Africa, click here.

Company website: www.flir.com

8. 다운로드 버튼을 눌러 제품을 다운로드 받은 뒤 프로그램을 설치합니다.

| FLIR Thermal Studio                                       | -      |     | × |
|-----------------------------------------------------------|--------|-----|---|
| <b>\$</b> FLIR                                            |        |     |   |
|                                                           |        |     |   |
| Software license key:<br>615c2685882175ec5733ec5166fdb3a8 |        |     |   |
| Customer name                                             |        |     |   |
| Customer e-mail                                           |        |     |   |
| Online activation Offline activation - no internet access |        |     |   |
| Proxy settings Validate Deactivate Buy                    |        | 228 |   |
| ٥                                                         | emo mo | ode |   |

9. 프로그램을 실행하여 복사한 라이센스키를 붙여넣고, 나머지 정보를 넣어 활성화(Validate) 버튼을 눌러줍니다.